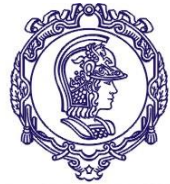

#### ESCOLA POLITÉCNICA DA UNIVERSIDADE DE SÃO PAULO

Serviço de Relações Internacionais – SVREInt Poli

# Sistema Mundus Processo Seletivo \*CRINT

Passo a Passo

- 1º passo Inscrição no Google Forms:<u>https://forms.gle/hWsUpjLhaA7WtXMY8</u>
- Entrar no site do Sistema Mundus (é na área pública não precisa de login) : <u>https://uspdigital.usp.br/mundus/</u>
- 3) Acessar "Editais" > Alunos de Graduação > Editais

2<sup>ª</sup> Passo: Sistema Mundus

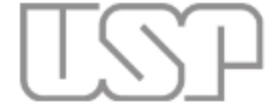

Universidade de São Paulo Brasil

| Público                                | Sistema de Relações Internacionais                                       |
|----------------------------------------|--------------------------------------------------------------------------|
| Convênios Internacionais               |                                                                          |
| Editais                                | 🗄 Alunos de Graduação 🐘 Editais                                          |
| Formulários                            | Alunos de Pós-Graduação Média Normalizada por Turma                      |
| Normas                                 | Docentes                                                                 |
| Request International<br>Access        | Servidores Técnicos e<br>Administrativos                                 |
| USP iFriends                           | Exchange Students                                                        |
| Course Catalogue/Catálogo de<br>Cursos |                                                                          |
| Calendar                               |                                                                          |
| Restrict Access                        |                                                                          |
| Login                                  |                                                                          |
| Forgot Password                        | Comunidade USP: para acesso ao sistema Mundus não é necessária autentica |
| First Access                           |                                                                          |
| First Access                           | Créditos I Fale conosco                                                  |

### 3) Digitar o número do edital do qual deseja realizar a inscrição e clique em "buscar":

Edital Interc?mbio

| ar Editais                                             |   |  |
|--------------------------------------------------------|---|--|
|                                                        |   |  |
|                                                        |   |  |
| Tipo: Todos 🔹                                          |   |  |
| Unidade de origem do interessado: Todas                | Y |  |
| Nº do Edital                                           |   |  |
| Somente editais com inscrições abertas OU futuras: 📃 🔻 |   |  |
| Somente editais com resultado publicado:               |   |  |
| Período de Inscrição: de 🛄 até 🛄                       |   |  |
|                                                        |   |  |
| Buscar                                                 |   |  |
|                                                        |   |  |
|                                                        |   |  |

Legenda: 🖉 - Arquivo do Edital; 📴 - Arquivo Retificado do Edital; 🗯 - Instituições Participantes; 트 - Resultado Final; 🗹 - Inscrever;

Créditos | Fale conosco © 1999 - 2019 - Superintendência de Tecnologia da Informação/USP

# 3) É possível visualizar o edital no clips e fazer a inscrição no ícone verde:

|         | N٥   | Unidade de<br>origem do | nidade de<br>origem do Título<br>iteressado                             | Tipo V            | Vagas | Vagas Público<br>Alvo | Local de<br>Destino                                                           | Período de Inscrição |            | Período de<br>Intercâmbio |            | Retificado | Email para        | Unidade |
|---------|------|-------------------------|-------------------------------------------------------------------------|-------------------|-------|-----------------------|-------------------------------------------------------------------------------|----------------------|------------|---------------------------|------------|------------|-------------------|---------|
|         |      | interessado             |                                                                         |                   |       |                       |                                                                               | Início               | Fim        | Início                    | Fim        | em         | Contato           | Alvo    |
| 0 📤 듣 🔽 | 1143 | EP                      | EP -<br>Processo<br>Seletivo<br>Unificado<br>- Duplo<br>Diploma<br>2019 | Edital<br>Unidade |       | Graduação             | Alemanha,<br>Bélgica,<br>Espanha,<br>França,<br>Itália,<br>Peru e<br>Portugal | 25/07/2019           | 13/08/2019 | 01/08/2020                | 31/07/2022 |            | crint.poli@usp.br | EP      |

Legenda: 🖉 - Arquivo do Edital; 🚉 - Arquivo Retificado do Edital; 🏚 - Instituições Participantes; 💷 - Resultado Final; 🗹 - Inscrever;

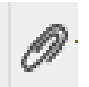

# - É possível visualizar o edital

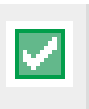

- Ícone para fazer a inscrição

## 4) Ao acessar o ícone de Inscrição, você deverá preencher os campos abaixo:

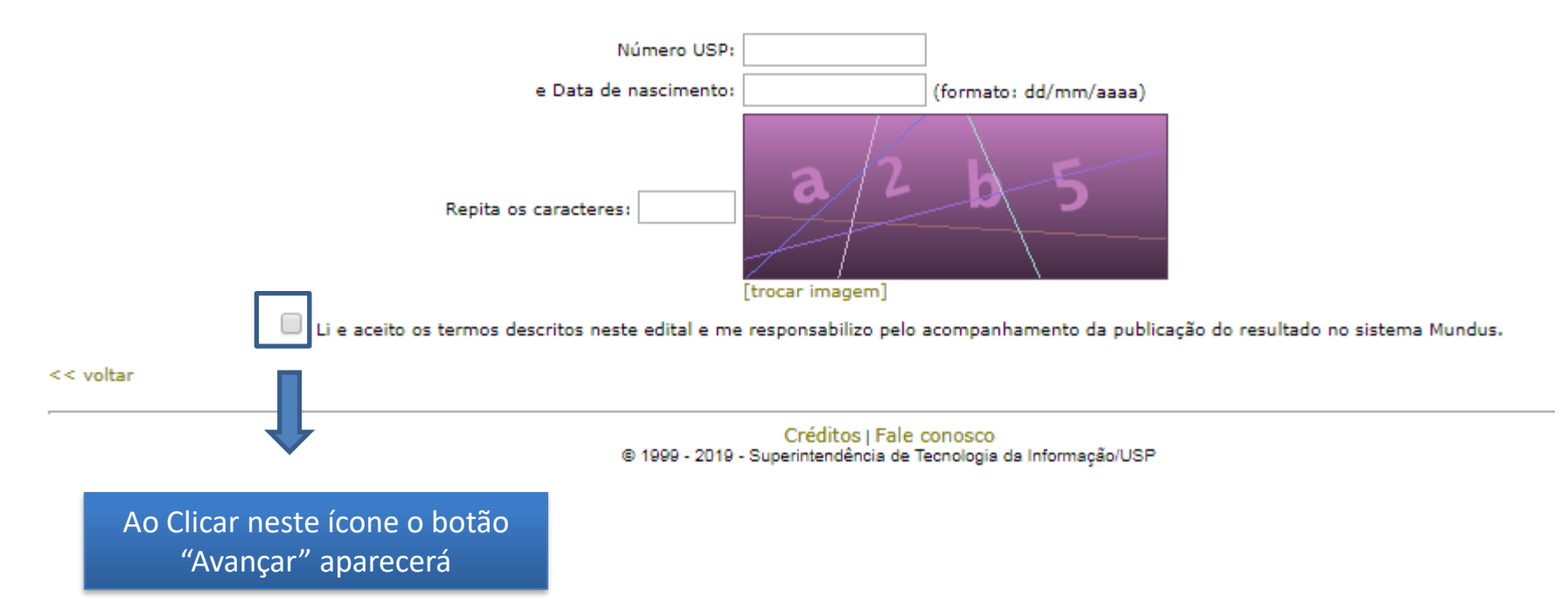

Edital: 1143 - EP - Processo Seletivo Unificado

#### 5) No Sistema Mundus deverão ser anexados (todos em formato PDF):

- Formulário de Inscrição do Google Forms do Edital da Poli
- Curriculum Vitae (CV)
- Projeto Profissional (Personal Statement)
- Histórico Escolar

### 6) CLICAR EM "ENVIAR" apenas depois de anexar os documentos

#### 5) No Sistema Mundus deverão ser anexados (todos em formato PDF):

- Formulário de Inscrição do Google Forms do Edital da Poli obrigatório
- Curriculum Vitae (CV) obrigatório
- Projeto Profissional (Personal Statement) obrigatório
- Histórico Escolar obrigatório
- Certificado de Proficiência opcional

É necessário selecionar uma escola na página de candidatura do Mundus. Nem todas as escolas aparecem na lista pois o Sistema não consegue puxar todas as escolas dos acordo em grupo de escolas. **Não há problema, pode escolher outra escola, a lista de escolhas válidas está no Google Forms.** 

OBS.: Se tiver mais de um certificado de proficiência, salve os documentos em um pdf único para anexar no sistema.

# 6) CLICAR EM "ENVIAR" apenas depois de anexar os documentos